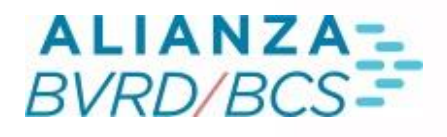

# PREGUNTAS FRECUENTES C

0

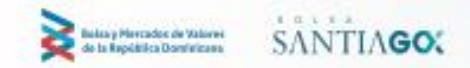

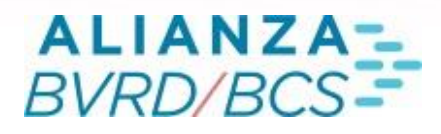

#### **O1 PREGUNTAS FRECUENTES**

#### 1 ¿QUE ES EL REMATE HOLANDES?

R. Este sistema, constituye principalmente una alternativa de negociación para las colocaciones de instrumentos de renta fija al momento de ofrecer en venta o compra un determinado instrumento.

#### 2 ¿COMO SE INGRESA UNA OFERTA?

R. Para ingresar una oferta en el sistema se debe ir a la Pantalla de Negociación, donde se debe seleccionar la ventana de ingresos. Una vez en esta, se podrán ingresar ofertas de compra/venta.

|                                                                         | _                                                       |                | _   |            | _        |            | _ | _ | _  |      |               |       |            |               |        |      |                |         |              | _ |
|-------------------------------------------------------------------------|---------------------------------------------------------|----------------|-----|------------|----------|------------|---|---|----|------|---------------|-------|------------|---------------|--------|------|----------------|---------|--------------|---|
| REMATE HOLANDÉS: INGRESO OFERTAS                                        |                                                         |                |     |            |          |            |   |   |    |      |               |       | ×          |               |        |      |                |         |              |   |
| Sesión                                                                  | Sesión Edición Opciones Ventanas Preferencias Consultas |                |     |            |          |            |   |   |    |      |               | 曰?    | Ŧ          |               |        |      |                |         |              |   |
| Modificar   Eliminar   Ver ofersa   Valoriza   Tabla de Desarrollo — In |                                                         |                |     |            |          |            |   |   |    |      |               |       | 0          |               |        |      |                |         |              |   |
| IRF 🗕 –                                                                 | RF ● IIF 25-02-2022 1 ▼ Nemotécnico Cantidad            |                |     |            | Precio 🗘 |            |   |   |    |      |               |       |            |               |        |      |                |         |              |   |
| Seleccione un m<br>de negociación                                       |                                                         | Cantidad Total |     |            |          |            |   |   |    | CN 🔻 | En Depósito 🔻 |       |            | Cuenta Propia |        |      |                | \$      | Vender       |   |
| Nemotéc                                                                 | nico                                                    | Cuenta Pr      | Car | ntidad     | Of.      | Fecha      |   |   |    | Mo   | Corte         | Plazo | Precio     | Tasa Equival  | Oferta | Adj. | Cant. Indicada | Cliente | ML           | • |
| BSRD13                                                                  | 24                                                      | NO             |     | 300,000    | 38       | 25-02-2022 |   |   | CN | USD  | 1,000         |       | 103.234500 | 4.802708      | Venta  |      | 300,000        |         | USD          |   |
| BSRD20                                                                  | 24                                                      | SI             |     | 40,000     | 38       | 25-02-2022 |   |   | CN | USD  | 1,000         |       | 105.345600 | 1.088117      | Venta  |      | 30,000         |         | DOP          |   |
| MH1202                                                                  | 26                                                      | NO             |     | 40,000,000 | 38       | 25-02-2022 |   |   | CN | DOP  | 100,000       |       | 110.340000 | 7.353872      | Venta  |      | 40,000,000     |         | DOP          |   |
| MH1203                                                                  | 35                                                      | SI             |     | 3,000,000  | 38       | 25-02-2022 |   |   | CN | DOP  | 100,000       |       | 106.456700 | 9.968800      | Venta  |      | 3,000,000      |         | DOP          |   |
|                                                                         |                                                         |                |     |            |          |            |   |   |    |      |               |       |            |               |        |      |                |         |              |   |
|                                                                         |                                                         |                |     |            |          |            |   |   |    |      |               |       |            |               |        |      |                |         |              |   |
|                                                                         |                                                         |                |     |            |          |            |   |   |    |      |               |       |            |               |        |      |                |         |              |   |
|                                                                         |                                                         |                |     |            |          |            |   |   |    |      |               |       |            |               |        |      |                |         |              |   |
| O Manu                                                                  | cales:                                                  |                |     |            |          |            |   |   |    |      |               |       |            |               |        |      |                |         | $\cap \land$ |   |
|                                                                         | aujea.                                                  |                |     |            |          |            |   |   |    |      |               |       |            |               |        |      |                |         | $\sim \sim$  |   |
| Ø Mens                                                                  | sajes:                                                  |                |     |            |          |            |   |   |    |      |               |       |            |               |        |      |                |         | 00           | 1 |

En la Ventana de Ingreso se muestra el listado de las ofertas de venta y compra vigentes. Éstas se mostrarán ordenadas por fecha y número de remate. Cabe destacar que al presionar el botón de ingreso se ocultarán/mostrarán los campos para ingresar una oferta.

El detalle de los campos de ingreso es el siguiente:

| IRF @ IF<br>Selacione un mercala<br>de regeciación | 25-02-2022 2   | NerrostCrico Cantidad Presa C |  |      |  |                 |  |               |      |
|----------------------------------------------------|----------------|-------------------------------|--|------|--|-----------------|--|---------------|------|
|                                                    | Cantidad Total |                               |  | CN . |  | En Depósito 🛛 👘 |  | Cuenta Propia | - 44 |

# 02

| Fecha Remate   | Fecha del remate, con un formato del tipo "dd-mm-aaaa".                                     |
|----------------|---------------------------------------------------------------------------------------------|
| N° Remate      | Número del remate en que desea que se efectúe la colocación.                                |
| Nemo           | Nombre del instrumento a rematar.                                                           |
| Cantidad       | Cantidad de unidades a colocar.                                                             |
| Precio         | Precio mínimo al que podrán recibirse posturas de compra/venta.                             |
| Cant. Total    | Se podrá predeterminar si la adjudicación del papel será por su cantidad total o por una    |
|                | cantidad indicada por el oferente.                                                          |
| Cant. Indicada | El oferente puede indicar la cantidad mínima total demandada por el mercado que             |
|                | autorizará al sistema para declarar exitos a la colocación. De no al canzarse esta cantidad |
|                | mínima, las posturas ingresadas no se adjudicarán.                                          |
| Corte          | El oferente puede definir la cantidad mínima por la que se podrá efectuar una postura       |
|                | sobre la oferta que ingresó. Adicionalmente, toda postura deberá realizarse por             |
|                | cantidades que sean múltiplo de este valor.                                                 |
| Cond. Liq.     | Listado que ofrece las opciones "Pago Mañana", "Pago Hoy" y "Contado Normal",               |
|                | trayendo por defecto "Pago Mañana".                                                         |
| Título         | Listado que ofrece las opciones "En depósito" y "Fuera de depósito", trayendo por           |
|                | defecto "En depósito".                                                                      |
| Cliente        | Habilitado solo para perfiles corredores. Indica el identificador del cliente               |

# 3 ¿COMO SE INGRESA UNA POSTURA DE COMPRA/VENTA?

R. Para ingresar una postura de compra/venta sobre una oferta, los usuarios del sistema dispondrán de dos opciones, las cuales se detallarán a continuación. Cabe destacar, que al igual que en la Ventana de Ingreso, al presionar el botón "Posturas" se ocultarán/mostrarán los campos para ingresar una postura.

 Alternativa 1: Directamente desde la Ventana de Posturas, seleccionando una oferta, completando los campos "Cantidad" y "Precio" y presionando el botón "Ingresar".

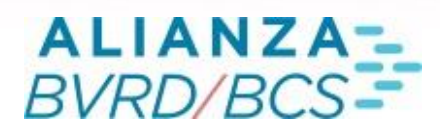

| REMATE HOLANDÉS: INGRESO POSTURAS REMATE N°: 1 DESDE LAS 09:35 A 09:50 Hrs. |                                                  |            |           |          |            |         |       |       |             |  |  |  |
|-----------------------------------------------------------------------------|--------------------------------------------------|------------|-----------|----------|------------|---------|-------|-------|-------------|--|--|--|
| Sesión                                                                      | Edición Opciones Ventanas Preferencias Consultas |            |           |          |            |         |       |       | <b>∄?</b> ∔ |  |  |  |
| Valoriza                                                                    | Valoriza Tabla de Desarrollo Detalle – Posturas  |            |           |          |            |         |       |       |             |  |  |  |
| 200000 103.234500 🗘 🛛 Cuenta Propia 😽 Ingresar                              |                                                  |            |           |          |            |         |       |       |             |  |  |  |
| R                                                                           | Nº Nemotécnico                                   |            | Tasa Equi | Precio   | Cantidad   | Moneda  | Corte | Pla + |             |  |  |  |
| 1                                                                           | 1                                                | 1 BSRD1324 |           | 4.802708 | 103.234500 | 300,000 | USD   | 1,000 |             |  |  |  |
| 1                                                                           | 2                                                | 2 BSRD2024 |           | 1.088117 | 105.345600 | 40,000  | USD   | 1,000 |             |  |  |  |

 Alternativa 2: Si se selecciona una oferta y se presiona el botón "Detalle" (o doble clic sobre la oferta), se abrirá la Ventana de Detalle, donde se podrá completar los campos "Cantidad" y "Precio" y luego presionar el botón "Ingresar".

La siguiente ventana se abrirá al presionar el botón "Detalle":

|                                       |                   |                                        |         |         |                             |                                  |            |                                                                                |              |                  | - |
|---------------------------------------|-------------------|----------------------------------------|---------|---------|-----------------------------|----------------------------------|------------|--------------------------------------------------------------------------------|--------------|------------------|---|
| Posturas O                            | ferta N°1         | :BSRD1324                              |         |         |                             |                                  |            |                                                                                |              |                  | х |
| Sesión                                | Edición           | Opciones                               | Ventana | s Pret  | ferencias                   | Con                              | sultas     |                                                                                | • 中?         | Ļ                |   |
| Nemo:<br>Oferta:<br>Precio:<br>Plazo: | BSF<br>Ven<br>103 | <b>BSRD1324</b><br>Venta<br>103.234500 |         |         | n de Liq.:<br>de Liq.:<br>: | USD<br>D<br>CN<br>USD<br>300,000 |            | Cantidad indicada:<br>Corte:<br>Cantidad Adj:<br>Precio Adj:<br>Demanda Total: |              | 300,000<br>1,000 |   |
|                                       |                   | 34500                                  | \$      | Cuenta  | Prop                        | bia                              | \$ Ø       |                                                                                | Ingresar     |                  |   |
| Hora Ingr                             | ra Ingr Estado    |                                        | 0       | p. Int. | Cuenta                      | Pr                               | Precio     | Cantidad                                                                       | Cantidad     |                  | + |
| 12:15:                                | 01                |                                        | (       | 001 NO  |                             |                                  | 104.345000 |                                                                                | 100,000      |                  |   |
| 12:10:                                | 58                |                                        | (       | 001     | NO                          |                                  | 103.234500 |                                                                                | 200,000      |                  |   |
|                                       |                   |                                        |         |         |                             |                                  |            |                                                                                |              |                  |   |
|                                       |                   |                                        |         |         |                             |                                  |            |                                                                                |              |                  |   |
|                                       |                   |                                        |         |         |                             |                                  |            |                                                                                |              |                  |   |
| Demandado Institución: 300,000 Adjud  |                   |                                        |         |         |                             |                                  |            |                                                                                | Adjudicado I | nstitución       | 0 |

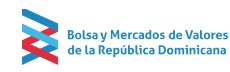

# 03

La Ventana de Detalle indicará en su título el nemotécnico de la oferta seleccionada y listará todas las posturas propias de la institución con la hora de ingreso, el operador interno, la cantidad y tasa de cada postura. Al igual que en la ventana de posturas, se agregan las columnas "Estado" y "Cantidad Adj." La primera indica si la postura está adjudicada, parcialmente adjudicada o no adjudicada, y la segunda indica la cantidad de la postura que se adjudicó.

En la sección superior de la Ventana de Detalle se mostrará la información de la oferta, campos que coinciden con las columnas de la Ventana de Posturas. En la sección inferior de la Ventana de Detalle se indican los campos "Demandado Institución" y "Adjudicado Institución".

El sistema permitirá abrir múltiples ventanas de "Detalle", tantas como el usuario desee.

#### 4 ¿CÓMO MODIFICAR UNA POSTURA?

R. Las posturas ingresadas NUNCA podrán eliminarse.

Adicionalmente, las posturas podrán ser modificadas sólo para mejorar la Precio y/o aumentar la cantidad. Para ello, se deberá presionar el botón "Modificar", que se encuentra a la izquierda del botón "Ingresar". Con ello los campos "Cantidad" y "Precio" quedarán habilitados para ser editados. Si no se cumplieran las condiciones que condicionan la modificación de una postura, el sistema mostrará mensajes de error indicando el motivo que impide los cambios solicitados.

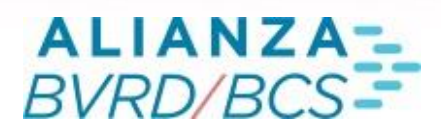

# 5 ¿PARA QUE ES EL MODULO DE MENSAJERÍA Y CHAT?

R. La Ventana de Ingreso incorpora en la parte inferior el módulo de "Mensajería y Chat", el cual muestra los hitos que van ocurriendo de cada número de remate con sus respectivos horarios. También muestra los hitos del Remate Electrónico y Telerenta:

12:35:00 RH: Inicio Ingreso Posturas para Remate Holandés 10 Remate Holandés 🔵 Mensajes

Presionando el ícono  $\bigcirc$ , que se encuentra en la sección inferior derecha de la "Ventana de Ingreso" se abrirá la ventana de "Chat" donde se podrán enviar mensajes a distintos usuarios:

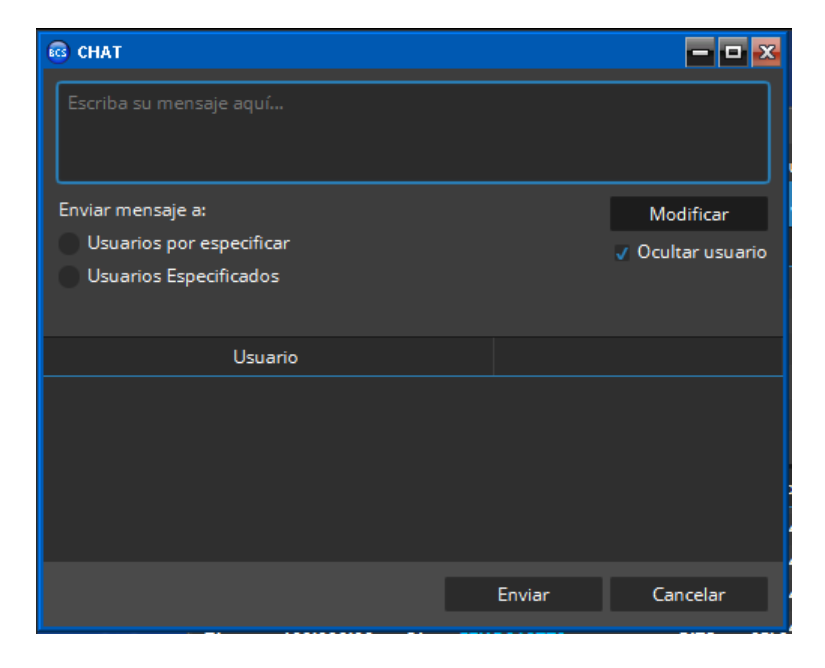

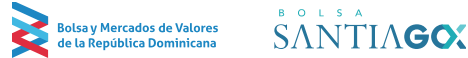

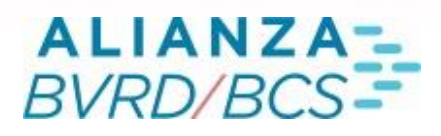

## 6 ¿CÓMO ELIMINAR UNA OFERTA?

R. Para eliminar una oferta propia, el corredor deberá seleccionarla y presionar el botón "Eliminar". Aparecerá un mensaje de confirmación, que al ser aceptado permitirá la eliminación.

#### 7 ¿EN QUÉ CONSISTE LA BARRA DE HERRAMIENTAS?

R. En las secciones superiores de las Ventanas de Ingreso y Posturas se presentan las opciones: Sesión, Edición, Opciones, Ventanas, Preferencias, Valorizador y Consultas con las siguientes alternativas:

- Sesión: Guardar, Restaurar, Cerrar sesión.
- Edición: Seleccionar todo, Copiar selección, Vista preliminar, Imprimir, Modo de selección (celdas, filas y columnas).
- Opciones: Ver (Barra Menú y Tamaño del texto), Despegar/Adjuntar, Ayuda y Siempre Visible.
- Ventanas: Administración de Órdenes, Alarmas, Auditoría.
- Preferencias: Cambiar Preferencias.
- Valorizador: Valorizar.
- Consultas: Transacciones, Tablas de Desarrollo, Horarios.

# 8 ¿CÓMO SE ADJUDICA UNA OFERTA?

R. En caso de que finalizado el remate una oferta reciba posturas que no alcancen a totalizar una cantidad mayor o igual que la cantidad mínima de adjudicación definida por el oferente, la adjudicación será nula para dicha oferta

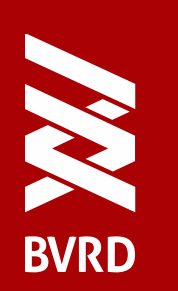

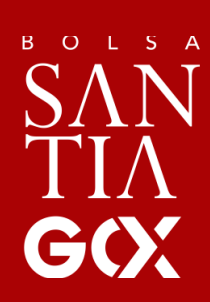

WWW.BVRD.COM.DO

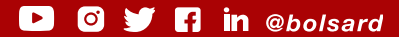